## **Church Mills Online Payment**

paying your assessment fee online through Zego prepared by the Church Mills Homeowners Association (HOA)

HOA Website: churchmills.godaddysites.com

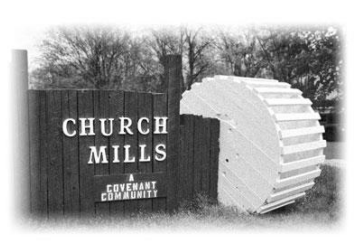

Homeowners can now pay their HOA Assessments through Zego, a third-party payment website. Zego collects convenience fees for providing this online payment service.

- Zego charges a 3.5% convenience fee on payments by credit card or PayPal (\$13.13 on a \$375 assessment payment).
- Zego charges a \$2.95 convenience fee on payments from a bank account.

Church Mills HOA does not collect the convenience fees – they go straight to the service provider. If you do not wish to incur these fees, you can still mail a check or have your bank mail a check to P.O. Box 1562, Great Falls, VA, 22066. Checks should be made out to "Church Mills HOA".

## Setting up a Zego Account

Before you can pay your assessment, you must create a Zego account. Your personal data is stored securely on Zego servers and cannot be seen by Church Mills HOA volunteers. This is a one-time process.

1. Click on the "PAY ONLINE WITH ZEGO" button on the <u>Church Mills website</u>.

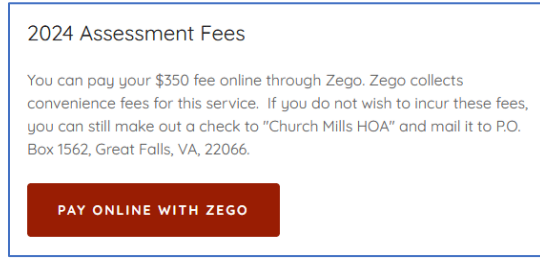

2. On the Zego website, click the "GET STARTED" button.

| email           | . €  | Ecroot Your Pa |
|-----------------|------|----------------|
| password        |      | LOGIN          |
|                 |      |                |
|                 |      |                |
| Create your acc | ount |                |

3. Type in your name, email, and other contact information. In the field titled "please choose property...", select Church Mills Homeowners Association. In the field titled "unit #", enter your Church Mills street address. Create a strong password for your account and check the "I agree to the terms..." box. Finally, click the "CREATE ACCOUNT" button.

| john.smith@email.com 703-555-0000   Church Mills Homeowners Association                                                                                                    | john.smith@email.com       703-555-0000         Church Mills Homeowners Association                                                                                                    | John                                                                                                    | Smith                                                                                                    |              |  |
|----------------------------------------------------------------------------------------------------|----------------------------------------------------------------------------------------------------|----------------------------------------------------------------------------------------------------|----------------------------------------------------------------------------------------------------|--------------|--|
| Church Mills Homeowners Association   300 Hanford Court   300 Hanford Court   Visited Property Website   I agree to the terms and conditions of use.*   CREATE ACCOUNT   HAVE A LOGIN    Summary    Your Payment Summary   Summary   Your Payments of set up an   Auto Pay   One-Time Payment   Methysur property payments with Zego. Pay now with one-time payments or set up an   Auto Pay   One-Time Payment   Methysur property payments you make on a negular base.                                                                                                    | Church Mills Homeowners Association         300 Hanford Court         Joint Hanford Court         Visited Property Website         Image: Image: Im                                                             | john.smith@email.com                                                                                                    | 703-555-0000                                                                                                    |              |  |
| 300 Hanford Court         Visited Property Website         Visited Property Website         Image: The test of the terms and conditions of use.*         CREATE ACCOUNT         HAVE A LOGIN    Your will be logged in and see a page titled, "Your Payment Summary".          ZEGO       Church Mills Homeowners Association   300 Hanford Court         John Smith       =         Summary       Your Payments with Zego. Pay now with one-time payments or set up an auto payment to repeat payments with Zego. Pay now with one-time payments or set up an auto payment to repeat payments you make on a regular base.                                                                                                    | 300 Hanford Court     Visited Property Website     Image: CREATE ACCOUNT     Image: Image: I                  | Church Mills Homeowners Association                                                                                                    | ~                                                                                                    |              |  |
| Visited Property Website       Image: Image: I | Visited Property Website         Image: State Account         Image: State Account     <                                                                                                    | 300 Hanford Court                                                                                                    |                                                                                                    |              |  |
| Visited Property Website   I agree to the terms and conditions of use.*   CREATE ACCOUNT   HAVE A LOGIN   You will be logged in and see a page titled, "Your Payment Summary".   I EGO   Church Mills Homeowners Association   300 Hanford Court   John Smith   I   Summary   Auto Pay   One-Time Payment   Make your property payments with Zego. Pay now with one-time payments or set up an auto payment to repeat payments you make on a regular basis.                                                                                                    | Visited Property Website         I agree to the terms and conditions of use.*         CREATE ACCOUNT       I HAVE A LOGIN         You will be logged in and see a page titled, "Your Payment Summary".         ZEGO       Church Mills Homeowners Association   300 Hanford Court         John Smith       =         Summary       Your Payments Summary         Auto Pay       Mele your property peyments with One-time payments or set up an ador payment to repeet peyments you make on a require base.         Payment Methods       Summary to frapeet peyments you make on a require base.         your Church Mills Assessment Fee       Summary to the peyment Fee                                                                                                    |                                                                                                    | •••••                                                                                                    |              |  |
| I agree to the terms and conditions of use.*   CREATE ACCOUNT IHAVE A LOGIN   You will be logged in and see a page titled, "Your Payment Summary".   ZEGO Church Mills Homeowners Association   300 Hanford Court   John Smith =   Summary   Auto Pay   One-Time Payment   Mele your property psyments with Zego. Pay now with one-time payments or set up an auto psyment to repeat psyments you melee on a regular basis. Payment Methods                                                                                                    | Image: Summary   Auto Pay   One-Time Payment   Auto Pay   One-Time Payment   Auto Pay   One-Time Payment   Auto Pay   One-Time Payment   Auto Pay   One-Time Payment   Auto Pay   One-Time Payment   Auto Pay   One-Time Payment   Auto Pay   One-Time Payment   Auto Pay   One-Time Payment   Auto Pay   One-Time Payment   Auto Payment to repeat payments with 2ego. Pay now with one-time payments or set up an<br>auto payment to repeat payments you make on a regular base.   your Church Mills Assessment Fee                                                                                                    | Visited Property Website                                                                                                    | ~                                                                                                    |              |  |
| IHAVE A LOGIN         You will be logged in and see a page titled, "Your Payment Summary".         ZEGO       Church Mills Homeowners Association   300 Hanford Court         John Smith                                                                                                    | IHAVE A LOGIN         You will be logged in and see a page titled, "Your Payment Summary".         ZEGO       Church Mills Homeowners Association   300 Hanford Court         John Smith       =         Summary       Your Payments Summary         Auto Pay       Meke your property payments with Zego. Pay now with one-time payments or set up an auto payment to repeat payments you make on a regular basis.         Payment Methods       your Church Mills Assessment Fee                                                                                                    | ✓ Lagree to the terms and control of the terms and control of terms and control of terms and control of terms and control | onditions of use.*                                                                                                    |              |  |
| Summary       Your Payments Summary         Auto Pay       Make your property payments with Zego. Pay now with one-time payments or set up an auto payment to repeat payment to repeat payment payment payment payment payment payment payment paym                                    | Summary       Your Payments Summary         Auto Pay       Make your property payments with Zego. Pay now with one-time payments or set up an auto payment to repeat payment to repeat paymen | CREATE ACCOUNT                                                                                                    | I HAVE A LOGIN                                                                                                    |              |  |
| One-Time Payment         Make your property payments with Zego. Pay now with one-time payments or set up an auto payment to repeat payment to repeat payment to repeat payment to repeat payment to repeat payment.           Payment Methods         Comparison         Comparison <thcomparison< th="">         Comparison         <t< th=""><th>One-Time Payment Make your property payments with Zego. Pay now with one-time payments or set up an auto payment to repeat payment to repeat payments you make on a regular basis.</th><th>CREATE ACCOUNT<br/>You will be logged in and see a pa</th><th>HAVE A LOGIN<br/>age titled, "Your Paymen<br/>300 Hanford Court</th><th>it Summary".</th><th></th></t<></thcomparison<>                                                                                                    | One-Time Payment Make your property payments with Zego. Pay now with one-time payments or set up an auto payment to repeat payment to repeat payments you make on a regular basis.                                                                                                    | CREATE ACCOUNT<br>You will be logged in and see a pa                                                                                                    | HAVE A LOGIN<br>age titled, "Your Paymen<br>300 Hanford Court                                                                                                    | it Summary". |  |
|                                                                                                    | your Church Mills Assessment Fee                                                                                                    | CREATE ACCOUNT ( You will be logged in and see a pa ZEGO Church Mills Homeowners Association   Summary Auto Pay                                                                                                    | I HAVE A LOGIN<br>age titled, "Your Paymen<br>300 Hanford Court John Smith<br>ents Summary                                                                                                    | it Summary". |  |
| sure you have set up your Zego account, as described above.                                                                                                    |                                                                                                    | CREATE ACCOUNT         You will be logged in and see a pa         ZEGO       Church Mills Homeowners Association [:         Summary       Your Paymet         Auto Pay       Make your property payments with z auto payment to repeat payment to repeat payment to repeat payment to repeat payment to repeat payment to repeat payment to repeat payment to repeat payment payment to repeat payment payment to repeat payment to repeat payment to repeat payment to repeat payment payment to repeat payment payment to repeat payment payment to repeat payment payment pay                                                                                                    | I HAVE A LOGIN         age titled, "Your Payment         300 Hanford Court         John Smith         Summary         epc. Pay now with one-time payments or set up an u make on a regular basis.         epc. Pay now with one-time payments or set up an u make on a regular basis.         epc. Pay now with one-time payments or set up an u make on a regular basis.         epc. Pay now with one-time payments or set up an u make on a regular basis. | it Summary". |  |

- button. If you cannot remember your password, click on "Forgot Your Password". This will allow you to change your password as long as you have access to the email address you signed up with.
- c. When you login successfully, you will see a page titled, "Your Payment Summary".
- 2. From the "Payment Summary" page, click on the "One-Time Payment" option in the left-side menu.

|          |                       | nn Smith |
|----------|-----------------------|----------|
| Summary  | Your Payments Summary |          |
| Auto Pay | ·····                 |          |
|          |                       |          |

3. The "HOA Payment" box does not show your current balance. You can type in the amount you wish to pay (\$375.00 for one payment due on March 1, or \$187.50 for the two payment plan due on March 1 and May 1, 2023). Make sure you enter the cents (Type "37500" to pay \$375.00). Click the "Continue" button.

(Note: The screenshots below show \$350 because they were taken in 2024. The current 2025 assessment fee is **\$375**).

|                         |   |                | Add a payment note     |
|-------------------------|---|----------------|------------------------|
| HOA Payment<br>S 350.00 |   | Payment Amount | \$ <mark>350.00</mark> |
|                         | Γ | Exit & Cancel  | Continue               |

4. Select how you wish to pay: Credit Card, Bank Acct, or PayPal. Please note the convenience fees that Zego will collect.

| Payment Method                |                                   |        |  |
|-------------------------------|-----------------------------------|--------|--|
| Credit Card                   | Bank Acct                         | PayPal |  |
| * accepted credit types are v | visa, mastercard and american exp | press  |  |

5. On the next page, type in the details for the payment method and click the "Save" button.

| Payment Method - Ad | dd a Bank Account | car                 |
|---------------------|-------------------|---------------------|
| Name on Account     | Bank Name         | Account Type        |
|                     |                   | select              |
| Routing Number      | Account Number    | Confirm Account Nur |
|                     |                   |                     |

6. You should see the message, "Your payment method has been added!". Click the "Continue" button.

| Payment                   | Total \$350.00    |
|---------------------------|-------------------|
|                           | Add a payment not |
| Payment Method            |                   |
| Using this payment method |                   |
| My Bank 1234              | +                 |

7. If you need your payment to arrive in less than 3 days, you can optionally pay Zego a \$14.95 Express Fee by clicking "Use Express Pay". Otherwise, just click the "Continue" button.

| Payment                                                                                                    | Total \$350.00                                                                    | 0   |
|----------------------------------------------------------------------------------------------------|-----------------------------------------------------------------------------------|-----|
| NWFCU 1212                                                                                                    | Fee <b>\$2.95</b>                                                                 | 0   |
| Avoid Late Fees<br>Your payment will be paid out in three busine<br>option to process your payment in one busin<br>Use Express Pay - \$14.95 Fee | as days. If you need your payment to arrive earlier use our express ;<br>sas day. | bay |
|                                                                                                    | Exit & Cancel Continue                                                            |     |

8. The last page lets you confirm your payment before submitting. Click "**Make Payment**" to pay.

| Church Mills<br>Homeowners                                            | HOA Payment                            | \$350.0                                  |
|-----------------------------------------------------------------------|----------------------------------------|------------------------------------------|
| Association<br>Spectrum property                                      | ACH Fee                                | \$13.1                                   |
| management IIc                                                        | Total                                  | \$363.1                                  |
| Account Info                                                          |                                        |                                          |
| John Smith<br>My Bank 1234                                            |                                        |                                          |
| I, Brian Uri, confirm that the paymen payment with the details above. | t information above is correct and aut | thorize PayLesse on 12/13/22 to set up t |

## Removing Your Credit Card or Bank Details from Zego

If you are not comfortable with having your financial information stored on Zego, it is very easy to remove it after you pay your assessment fee.

- 1. If you are not already logged into the Zego website:
  - a. Click on the "PAY ONLINE WITH ZEGO" button on the Church Mills website.
  - b. On the Zego website, click the "GET STARTED" button.
  - c. Type in your email address and password, then click the "LOGIN" button. If you cannot remember your password, click on "Forgot Your Password". This will allow you to change your password as long as you have access to the email address you signed up with.
  - d. When you login successfully, you will see a page titled, "Your Payment Summary".
- 2. From the "Payment Summary" page, click on the "Payment Methods" option in the left-side menu.

| Auto Pay<br>One-Time Pay                                 | Make your property payment<br>auto payment to repeat payment | ments Summary<br>s with Zego. Pay now with one-time payments or set up an<br>nents you make on a regular basis. |              |
|----------------------------------------------------------|--------------------------------------------------------------|----------------------------------------------------------------------------------------------------|--------------|
| You should                                               | see any saved crec                                           |                                                                                                    | ' button ne  |
| an accoun                                                | t to remove it from                                          | Zego permanently. (You can still re-add it again                                                                | the next tin |
| ou want                                                  | o make a payment)                                            |                                                                                                    |              |
| Payn                                                     | nent Metho                                                   | ods                                                                                                    |              |
| Account                                                  | Card/Bank Name                                               | Туре                                                                                                    |              |
| 1234                                                     | My bank                                                      | Bank Account <u>view</u> 🛞                                                                                      |              |
|                                                          |                                                              |                                                                                                    |              |
|                                                          |                                                              |                                                                                                    |              |
|                                                          | Add A Payment Ca                                             | rd Add A Bank Account                                                                                           |              |
|                                                          | Add A Payment Ca                                             | rd Add A Bank Account                                                                                           |              |
|                                                          | Add A Payment Ca                                             | rd Add A Bank Account                                                                                           |              |
| ed Help?                                                 | Add A Payment Ca                                             | rd Add A Bank Account                                                                                           |              |
| ed Help?<br>For questi                                   | Add A Payment Car                                            | rd Add A Bank Account                                                                                           | ego Suppor   |
| <b>:d Help?</b><br>For questi                            | Add A Payment Car                                            | rd Add A Bank Account                                                                                           | ego Suppor   |
| ed Help?<br>For questin<br><u>Center</u> .<br>For questi | Add A Payment Car<br>ons about Zego acco                     | rd Add A Bank Account Dounts and online payments, please contact the Z                                          | ego Suppor   |